## メール配信事業について(認定農業者)

- 1.メール配信事業とは?
- ・携帯メールを使って農業情報の提供ができます。
- ・すでに米.麦.大豆の作物情報が配信されていますが、新たに『認定農業者』版として 農業関係行事や農業に役立つ情報のお知らせを始めました!
- 2. どんな情報?
- ・g月は事業の情報や北部地域農業者の方を対象とした研修会のお知らせを配信<sub>!</sub>
  - ①H22年9月2日配信分

②H22年9月16日配信分

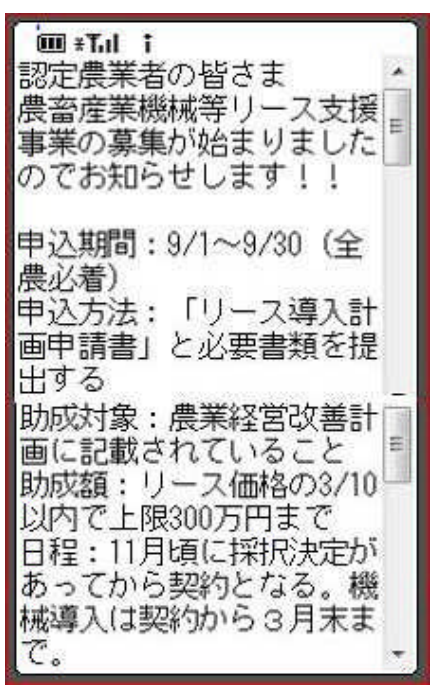

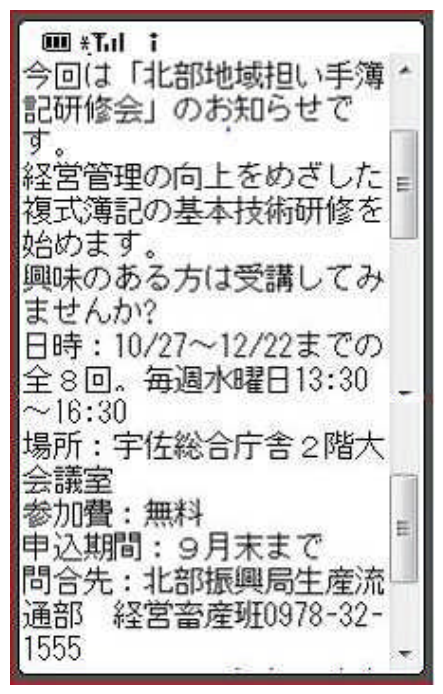

- 1.情報提供を受けるには?
  携帯電話で事前登録していただきます。
- 4. 料金は?

登録は無料ですが、メール着信時に64文字当たり、0.2円程度の通信費がかかります。

5.登録方法は?

「登録手順」に従って携帯電話の操作をして下さい。今からでも登録できます。 ※ 野菜、お茶、果樹、花き、畜産でも利用できるようになります。 (詳しく各部門の担当者まで)

登録手順

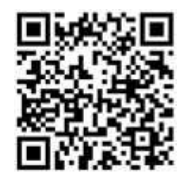

- 1 携帯電話の受信拒否設定を解除します。(重要です。)
- 2 登録を行うサイトに接続します。
  - 以下(1)(2)のどちらかの方法で接続できます。
- (1)【QRコード利用の場合】

カメラ機能等のバーコード読み取り機能(バーコードリーダー)を機動し、上の QR コードを カメラのフレーム内に納め、制止します。

(機種によって、読み取りの操作方法が異なる場合があります。)

QRコードの読み取りに成功すると、「下記のメールアドレスに空メールを送信してください。

「201@oita-agri.jp」と画面に表示されますので、「201@oita-agri.jp」を選択し、「決定」ボタン を押して、空メールを「送信」してください。

## (2)【アドレス直接入力の場合】

携帯電話のメニュー画面から「新規メール作成」を選択します。 宛名(アドレス)欄に「201@oita-agri.jp」 を入力し、「送信」ボタンを押します。 (入力は、半角英数となります。)

- 3 1分程すると、「登録のご受付」というタイトルでメールが届きます。
  メールの内容に従い、URLを選択して、「決定」を押してください。
- 4 「サイトに接続しますか?」の画面が出たら、「はい (Yes)」のボタンを押します。
- 5 本登録画面が表示されますので、各項目に必要事項を記入します。

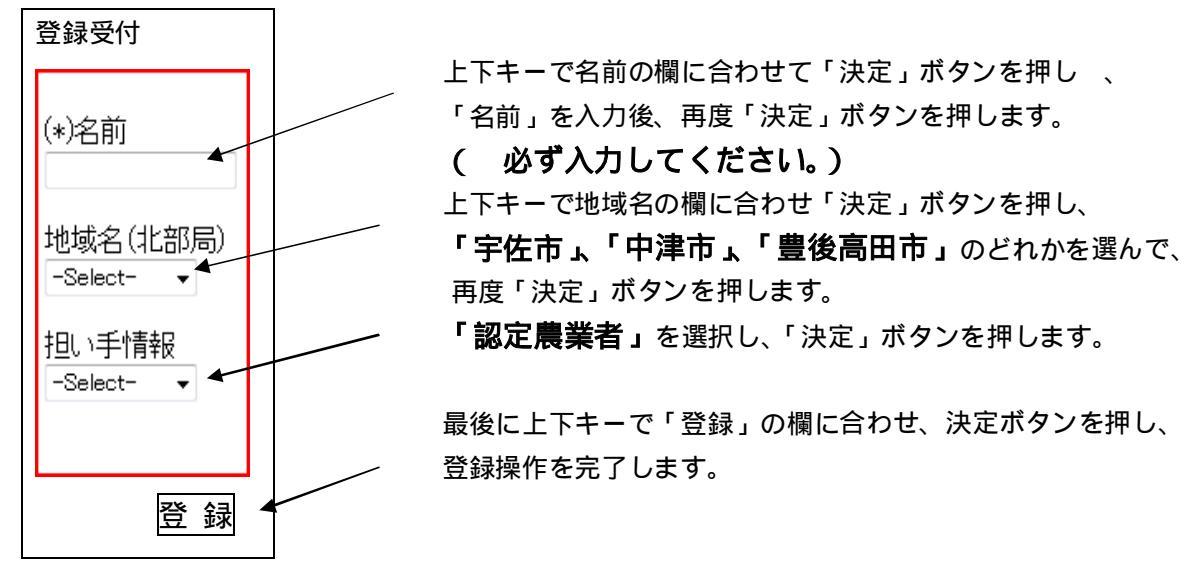

- 7 「登録完了 登録ありがとうございました。」のメールが届いて登録完了となります。
- 【重要】本事業で登録いただいた、メールアドレス等の個人情報は、大分県個人情報保護条例に 基づき管理し、本事業以外では、使用いたしません。
  - サポート: 登録等がうまくいかない場合は、北部振興局 生産流通部 企画・流通班
    (TEL 0978-32-1555)まで、お問い合わせ下さい